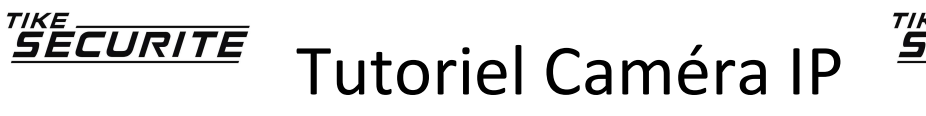

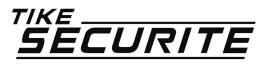

# **Tutoriel : Installer sa Caméra IP**

### 1. Spécifiez l'adresse IP de la caméra

Pour installer cette caméra IP, il faut tout d'abord la connecter au routeur (ou à votre box ADSL) via le câble réseau (Ethernet) qui est fourni. Il faut ensuite installer sur un ordinateur le logiciel fourni ( Search Devices), qui vous proposera dans un premier temps de lui attribuer une adresse IP après l'avoir détecté sur le réseau.

1.1 Démarrer le logiciel de détection d'une caméra Search Devices:

|                    |          |                 |            |           |              |              | language | auto select |  |
|--------------------|----------|-----------------|------------|-----------|--------------|--------------|----------|-------------|--|
| levice name        | device m | number of ch    | IP address | data port | web port     | ID           |          |             |  |
|                    |          |                 |            |           |              |              |          |             |  |
|                    |          |                 |            |           |              |              |          |             |  |
|                    |          |                 |            |           |              |              |          |             |  |
|                    |          |                 |            |           |              |              |          |             |  |
|                    |          |                 |            |           |              |              |          |             |  |
|                    |          |                 |            |           |              |              |          |             |  |
|                    |          |                 |            |           |              |              |          |             |  |
| IP address 192 . 1 | 58 . O . | 250 Port 400    | 00         |           |              |              |          |             |  |
| in addieoo         |          | 1 OK            |            |           |              |              |          |             |  |
| search open de     | vice     | modify settings | upgrade    | local     | IP address . | Any(0.0.0.0) | ✓ tot    | tal devices |  |

#### 1.2 Rechercher votre caméra: Cliquer sur Search

|             |          |                 |               |           |            | lan          | guage auto select |   |
|-------------|----------|-----------------|---------------|-----------|------------|--------------|-------------------|---|
| evice name  | device m | number of ch    | IP address    | data port | web port   | ID           |                   |   |
| CAM1        | encoder  | 1               | 192.168.1.201 |           |            | 00A100831033 |                   |   |
|             |          |                 |               |           |            |              |                   |   |
|             |          |                 |               |           |            |              |                   |   |
|             |          |                 |               |           |            |              |                   |   |
|             |          |                 |               |           |            |              |                   |   |
|             |          |                 |               |           |            |              |                   |   |
| IP address  | . 18 fr  | Port            |               |           |            |              |                   |   |
| search open | device ] | modify settings | upgrade       | loca      | IP address | Anv(0.0.0.0) | ✓ total devices   | 1 |

1.3 Sélectionner la caméra et cliquer sur Modify setting

Les paramètres nécessaires au fonctionnement de la webcam :

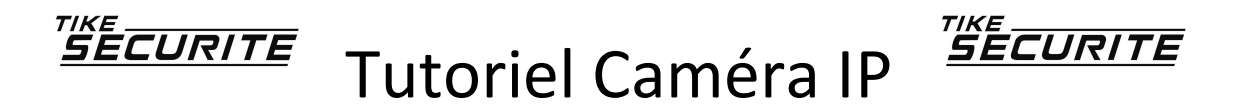

- Adresse IP : l'adresse IP (fixe de préférence) de votre choix (dans notre exemple 192.168.1.201)
- Masque de sous réseau : 255.255.255.0
- Passerelle : Adresse IP de neuf box Internet (souvent 192.168.1.1)
- Serveur DNS : Adresse IP de neuf box Internet (souvent 192.168.1.1)
- Port : 80

Saisir les paramètres suivants:

| 10          | device model        |            |     |        |     |      |   |     |  |
|-------------|---------------------|------------|-----|--------|-----|------|---|-----|--|
| 12          |                     |            |     |        |     | - W. |   |     |  |
| nu          | pevice name         |            |     | C4     | AM. | 1    |   |     |  |
|             | umber of channels   | 1          |     |        |     |      |   |     |  |
|             | ID                  | 00A100     | 033 |        |     |      |   |     |  |
|             | enable DHCF         | >          |     |        |     |      |   |     |  |
|             | IP address          | 192        | 9   | 168    | a.  | 1    | 2 | 201 |  |
|             | subnetmask          | 255        |     | 255    | a.  | 255  | : | 0   |  |
|             | gateway             | 192        | : • | 168    | a.  | 1    | 2 | 1   |  |
|             | data port           | 80         |     |        |     |      |   |     |  |
|             | web port            | 80         |     |        |     |      |   |     |  |
|             | DNS IP address      | 192        | •   | 168    | •   | 1    | ÷ | 1   |  |
| m           | liticast IP address | 255        | St. | 255    |     | 255  | 1 | 255 |  |
|             | multicest port      | 0          |     |        |     |      |   |     |  |
| <b>B</b> ., | Usemame             | 1          |     |        |     |      |   | 1   |  |
| <b>1</b>    | Password            | 1          | _   |        | _   |      | _ |     |  |
|             | Restart             | after chan | ge  | is sav | ed  |      |   |     |  |

Avant de cliquer sur OK , saisir le username et le mot de passe

Username: admin

Password: (ne rien saisir)

Cliquer sur OK

la fenêtre suivante "change is saved" doit apparaitre pour valider vos modifications:

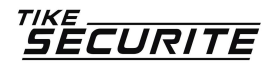

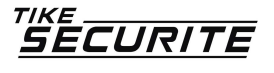

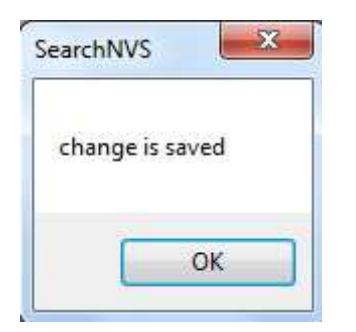

Si la fenêtre "Change is failed" apparait, recommencer l'opération 1.3

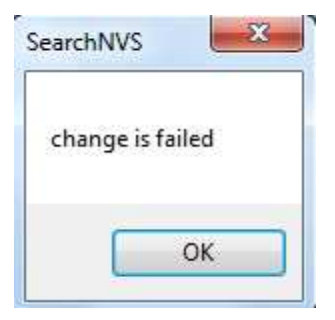

1.4 Votre camera est configurée avec son adresse IP 192.168.1.201 et son port 80

| levice name | device m | number of ch | IP address    | data port | web port | ID           |  |
|-------------|----------|--------------|---------------|-----------|----------|--------------|--|
| CAM1        | encoder  | 1            | 192.168.1.201 | 80        | 80       | 00A100831033 |  |
|             |          |              |               |           |          |              |  |
|             |          |              |               |           |          |              |  |
|             |          |              |               |           |          |              |  |
|             |          |              |               |           |          |              |  |
|             |          |              |               |           |          |              |  |
|             |          |              |               |           |          |              |  |
|             |          |              |               |           |          |              |  |
|             |          |              |               |           |          |              |  |
|             |          |              |               |           |          |              |  |
| ID addroce  |          | Port 80      |               |           |          |              |  |
| in dataress |          | 1 OIL        |               |           |          |              |  |

### 2. Configurez la liaison sans fil

La plupart du temps, l'accès Wifi se configure directement depuis l'interface administration web de la caméra. Pour terminer l'opération, redémarrer la caméra électriquement. Pour vous assurer que la liaison sans fil fonctionne, débranchez le câble Ethernet de la caméra et tentez d'accéder à son interface d'administration (§3).

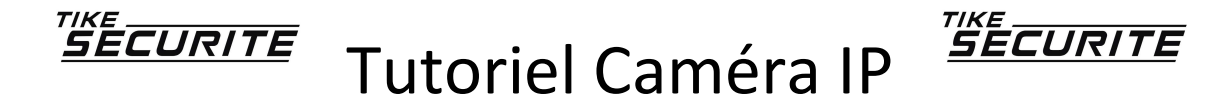

### 3. Accédez à l'interface d'administration de la webcam

Il faut ensuite se rendre sur l'interface d'administration de la caméra IP en tapant dans un navigateur Internet (Internet Explorer, Firefox...) son adresse IP sous cette forme : <u>http://192.168.1.201</u>. Ou bien, Cliquer sur "Open Device" dans le bas de l'écran:

| IP address | 192 . 168 . 1 . | 201 Port 80     |         |
|------------|-----------------|-----------------|---------|
| search     | open device     | modify settings | upgrade |

C'est là que tout commence, et surtout là que vous aurez accès aux nombreuses options de configuration de la caméra.

| C + ttp://192.168.1.201/index1.htm                                 | ▼ 8 49       |
|--------------------------------------------------------------------|--------------|
| Eichier Edition Affichage Favoris Outils ?                         | <u>م</u> الأ |
| French •                                                           |              |
|                                                                    |              |
| Activer ActiveX (Pour navigateur Internet Explorer)                |              |
| Enregistrer                                                        |              |
|                                                                    |              |
| Server Push Mode (Pour FireFox, navigateur Google)<br>Enregistrer  |              |
|                                                                    |              |
| Attention<br>Paramétrer la résolution a 1024 * 768 sur votre écran |              |
|                                                                    |              |
|                                                                    |              |
|                                                                    |              |

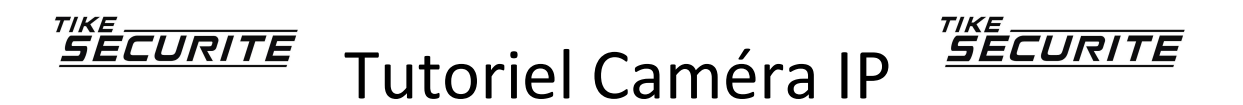

3.1 Activer l'ACTIVE X en cliquant sur Enregistrer dans la fenetre "Activer Active X"

| <b>⊖</b>       | http://192,168,1,201/index1.htm                                | 👻 😽 🗙 🖓 Googl        |
|----------------|----------------------------------------------------------------|----------------------|
| Eichier Editio | n Affic <u>h</u> age Fa <u>v</u> oris O <u>u</u> tils <u>?</u> |                      |
| 🚖 Favoris      | 🦉 Périphériques(ESP1)                                          | 🙆 <b>-</b> 🖑 🗟 - 🖃 ( |

Installer le module Active X sur l'ordinateur après avoir cliquer dans la barre jaune

#### Si vous avez ce message:

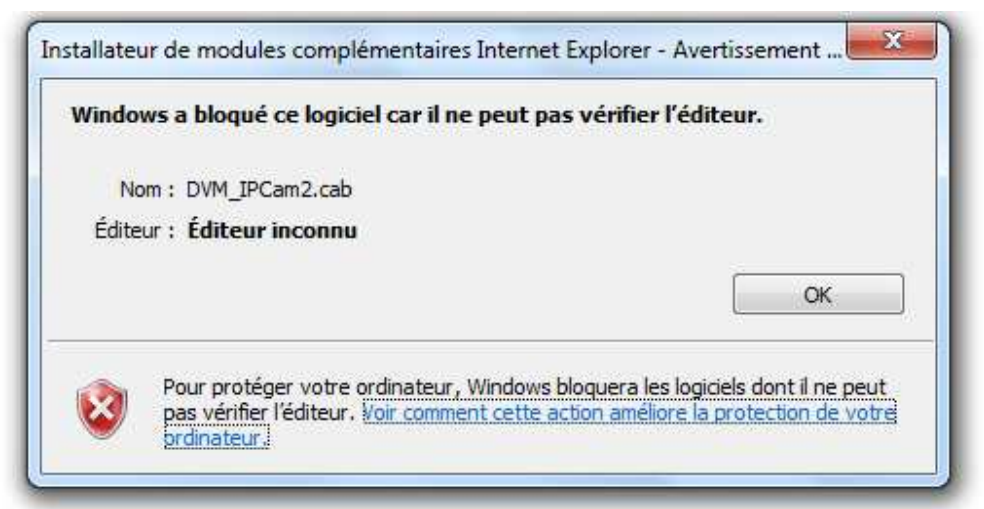

Essayer sous Google Chrome sinon Aller sur le site : <u>http://foscam.us/tools-support.html</u> Télécharger, exécuter et lancer l'application

#### 3.2 Se connecter à la Camera

Clique sur Enregistrer dans la fenêtre "Server Push Mode"

Vous arrivez sur la fenêtre du statut du périphérique:

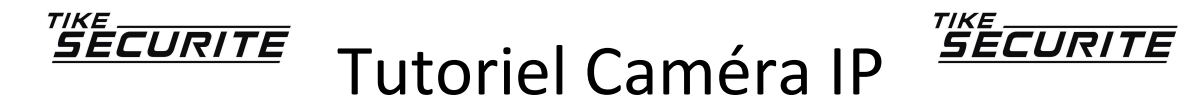

|                       |                        | Statut du périphériqu   |
|-----------------------|------------------------|-------------------------|
|                       | Statut du périphérique | Live Vidéo              |
| ID system             | 00A100831033           | Gestion des périphériqu |
| Version du Firmware   | 0.0.2.1                |                         |
| Version interface web | 0.0.0.1                |                         |
| Alias                 | CAM1                   |                         |
| Statut de l'alarme    | Aucun                  |                         |
| Statut DDNS           |                        |                         |
| Statut UPnP           | Pas de réponse         |                         |
| P2P Statut            | Aucune action          |                         |
|                       | Actualiser             |                         |
|                       |                        |                         |
|                       |                        |                         |
|                       |                        |                         |
|                       |                        |                         |
|                       |                        |                         |

3.3 Gestion des périphériques

Cliquer sur Gestion des périphériques

### 3.3.1 Configuration ALIAS

Saisir le nom de votre Caméra: CAM1 puis sur envoyer

|       |                     | Statut du périphérique                                                                                                    |
|-------|---------------------|----------------------------------------------------------------------------------------------------|
|       | Configuration Alias | Live Vidéo                                                                                                    |
| Alias | CAM1                | Gestion des périphériques                                                                                                    |
|       | Envoyer             | Configuration Alias<br>Date et Heure<br>Configuration de sutilisateurs<br>Configuration de réseau basique<br>Configuration Wifi<br>Configuration Mail<br>Configuration DDNS<br>Configuration DDNS<br>Configuration Mail<br>Configuration Mail<br>Configuration FTP<br>Configuration alarme<br>PTZ Paramètres<br>Configuration décodeur<br>Mise a Jour firmware<br>Backup & Restaurer Paramètres<br>Retour aux paramètres usine<br>Redémarrage périphérique<br>log |

Puis envoyer

# <u>Tutoriel Caméra IP</u> <u>SEcurite</u>

#### 3.3.2 Configuration Date et Heure

|                                    |                                                    | Statut du périphérique          |  |  |  |  |
|------------------------------------|----------------------------------------------------|---------------------------------|--|--|--|--|
|                                    | Date et Heure                                      |                                 |  |  |  |  |
| Date et Heure                      | samedi 28 juillet 2012 01:08:04                    | Gestion des périphériques       |  |  |  |  |
| Fuseau horaire                     | (GMT +01:00) Brussels, Copenhagen, Madrid, Paris 🔹 | Configuration Alias             |  |  |  |  |
| Synchronisation avec serveur NTP   |                                                    | Date et Heure                   |  |  |  |  |
| Serveur NTP                        | time.nist.gov 👻                                    | Configuration des utilisateurs  |  |  |  |  |
| Synchronisation avec l'heure du PC |                                                    | Configuration de réseau basique |  |  |  |  |
|                                    | Envoyer Actualiser                                 |                                 |  |  |  |  |
|                                    |                                                    | Configuration UPnP              |  |  |  |  |
|                                    |                                                    | Configuration DDNS              |  |  |  |  |

puis envoyer

#### 3.3.3 Configuration des utilisateurs

Vous avez ici la possibilité d'utiliser un mot de passe pour éviter que quiconque se connecte sur la caméra lorsqu'elle sera accessible par internet.

Ce mot de passe est à utiliser avec le Username : admin pour le groupe Administrateur Il sera utilisé pour enregistrer toute modification lorsqu'il sera demandé.

| Conf        | figuration des utilisateurs |                  | Statut du périphérique<br>Live Vidéo                  |
|-------------|-----------------------------|------------------|-------------------------------------------------------|
| Utilisateur | Mot de passe                | Groupe           | Gestion des périphériques                             |
| admin       | •••••                       | Administrateur 👻 | Configuration Alias                                   |
|             |                             | Visiteur 🗸       | Date et Heure                                         |
|             |                             | Visiteur 👻       | Configuration des utilisateurs                        |
|             |                             | Visiteur -       | Configuration de reseau basique<br>Configuration Wifi |

#### Puis envoyer.

Vous pouvez ensuite des accès particuliers à d'autres utilisateurs avec ou sans mot de passe dans ce menu.

Si vous avez mis un mot de passe voici l'écran lors de votre prochaine connexion à la caméra:

| 00      | •     | http://192  | .168,1.201/ir | idex1.htn | 1 |  |
|---------|-------|-------------|---------------|-----------|---|--|
| Fichier | Editi | on Affichag | e Favoris     | Outils    | 3 |  |
| 🙀 Favo  | ris   | O http://19 | 2.168.1.201/i | ndex1.ht  | m |  |

| curité de Wind                                | dows                                                                                                    | 53               |
|-----------------------------------------------|----------------------------------------------------------------------------------------------------|------------------|
| Le serveur 192<br>nom d'utilisat              | 2.168.1.201 à l'adresse ipcamera_00A100831033 requi<br>ceur et un mot de passe.                                                     | ert un           |
| Avertissemen<br>mot de passe<br>base sans cor | t : ce serveur requiert que votre nom d'utilisateur et<br>soient envoyés de façon non sécurisée (authentifica<br>nexion sécurisée). | votre<br>tion de |
|                                               | admin                                                                                                    |                  |
|                                               | Mémoriser ces informations                                                                                                    |                  |
|                                               | ОК                                                                                                    | nnuler           |

#### 3.3.4 Configuration de réseau basique

|                       |                    | Statut du périphérique          |  |  |  |
|-----------------------|--------------------|---------------------------------|--|--|--|
|                       | Live Vidéo         |                                 |  |  |  |
| Serveur DHCP actif    |                    | Gestion des périphériques       |  |  |  |
| Adresse IP            | 192.168.1.201      | Configuration Alias             |  |  |  |
| Masque de sous réseau | 255.255.255.0      | Date et Heure                   |  |  |  |
| Passerelle            | 192.168.1.1        | Configuration des utilisateurs  |  |  |  |
| Serveur DNS           |                    | Configuration de réseau basique |  |  |  |
| Port HTTP             | 80                 | Configuration ADSL              |  |  |  |
|                       | Envoyer Actualiser |                                 |  |  |  |
|                       |                    | Configuration DDNS              |  |  |  |

Puis envoyer.

Г

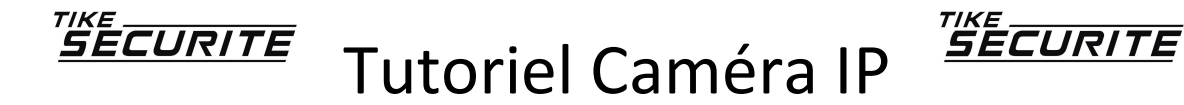

#### 3.3.4 Configuration WIFI

Cliquer sur Scan pour récupérer les information de votre réseau et compléter en n'oubliant pas de saisir votre clé WEP

|                       | Configuration Wifi                                                              |           | Statut du périphérique<br>Live Vidéo                                     |  |                                                                   |
|-----------------------|---------------------------------------------------------------------------------|-----------|--------------------------------------------------------------------------|--|-------------------------------------------------------------------|
| Liste des réseau Wifi | PS3-7, 931[0026510da9] infra WPA/WPA2-PSK<br>NEUF_/110[00173371, 00c] infra WEP |           | PS3-7, 931[002€510d9] infra WPA/WPA2-<br>NEUF_***10[00173300c] infra WEP |  | Gestion des périphériques<br>Configuration Alias<br>Date et Heure |
|                       | Scan                                                                            | Scan      |                                                                          |  |                                                                   |
| Activation Wifi       |                                                                                 |           | Configuration Wifi                                                       |  |                                                                   |
| SSID                  | NEUF Box                                                                        |           | Configuration ADSL                                                       |  |                                                                   |
| Type de réseau        | Infra 👻                                                                         | Infra 👻   |                                                                          |  |                                                                   |
| Cryptage              | WEP                                                                             |           | Configuration DDNS                                                       |  |                                                                   |
| Authentification      | Système ouvert 👻                                                                |           | Configuration Mail                                                       |  |                                                                   |
| Format de clé         | Caractères ASCII 🗸                                                              | ÷         | Configuration F IP                                                       |  |                                                                   |
| cé TX par défaut      | 1 -                                                                             |           | PTZ Paramètres                                                           |  |                                                                   |
| Touche 1              | Saisir ici votre cle WEP                                                        | 64 bits 🔻 | Configuration décodeur                                                   |  |                                                                   |
| Touche 2              |                                                                                 | 64 bits 🔻 | Mise a Jour firmware<br>Bachup & Restaurer Paramètres                    |  |                                                                   |
| Touche 3              |                                                                                 | 64 bits 👻 | Retour aux paramètres usine                                              |  |                                                                   |
| Touche 4              | ouche 4 64 bits 👻                                                               |           |                                                                          |  |                                                                   |
|                       | Envoyer Actualiser                                                              |           | log                                                                      |  |                                                                   |

Puis envoyer

# 4. Configurez l'accès distant

Pour pouvoir se connecter depuis Internet à votre caméra (depuis votre lieu de travail par exemple), il faut effectuer un réglage sur votre box Internet ou sur votre routeur. Il faut donc dans un premier se connecter à l'interface d'administration de votre box Internet en spécifiant encore une fois dans un navigateur son adresse IP (souvent <u>http://192.168.1.1</u>.

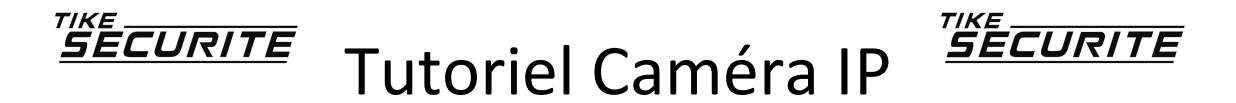

| Etat                                                                | Réseau Wifi Hotspot Applicatio                                                                                                    | ons Maintenance                                           |
|---------------------------------------------------------------------|----------------------------------------------------------------------------------------------------|-----------------------------------------------------------|
| Généra                                                              | al                                                                                                    |                                                           |
|                                                                     | Pour vous identifier                                                                                                    | Cès verrouillé<br>r, suivez les instructions ci-dessous : |
| lentifica                                                           |                                                                                                    |                                                           |
|                                                                     | ation par bouton service                                                                                                    |                                                           |
| Appuye<br>et clique                                                 | ation par bouton service<br>ez environ 5 secondes sur le bouton service de<br>ez sur le bouton Continuer.                                                                                                    | e votre neufbox jusqu'à ce qu'il clignote                 |
| Appuye<br>et clique<br>Continu                                      | ation par bouton service<br>ez environ 5 secondes sur le bouton service de<br>ez sur le bouton Continuer.<br>uer<br>ation par mot de passe                                                                   | e votre neufbox jusqu'à ce qu'il clignote                 |
| Appuye<br>et clique<br>Continu<br>Ientifica<br>Saisisse             | ation par bouton service<br>ez environ 5 secondes sur le bouton service de<br>ez sur le bouton Continuer.<br>uer<br>ation par mot de passe<br>sez votre identifiant et votre mot de passe puis clie          | e votre neufbox jusqu'à ce qu'il clignote                 |
| Appuye<br>et clique<br>Continu<br>dentifica<br>Saisisse<br>Identifi | ation par bouton service<br>ez environ 5 secondes sur le bouton service de<br>ez sur le bouton Continuer.<br>uer<br>ation par mot de passe<br>sez votre identifiant et votre mot de passe puis clio<br>fiant | e votre neufbox jusqu'à ce qu'il clignote                 |

Ensuite, il faut accéder aux réglages permettant de router un port spécifique. Ils sont situés sous les sections "Réseau", puis "Serveur LAN" de la LiveBox Sagem, "Routeur" de la LiveBox Inventel, "Configurer mon routeur Freebox" de la FreeBox et "NAT" de la NeufBox/SFRbox.

Concrètement vous devez rediriger le port du serveur web (par défaut 80) vers l'adresse IP de la caméra IP (dans notre cas 192.168.1.201). Voici un exemple de configuration sur une NeufBox :

| SFI     | R ne                                                                                                    | ufbox  |           |       |              |                |          |            |   |
|---------|----------------------------------------------------------------------------------------------------|--------|-----------|-------|--------------|----------------|----------|------------|---|
| E       | tat                                                                                                    | Réseau | Wifi Ho   | tspot | Applications | Maintenance    |          |            |   |
| Þ<br>Tr | ▶       WAN       ▶       DynDNS       ▶       DHCP       ▼       NAT       ▶       Filtrage         Translation de ports |        |           |       |              |                |          |            |   |
|         | #                                                                                                    | Nom    | Protocole | Туре  | Ports        | Adresse IP de  | Ports de | Activation |   |
|         | 1                                                                                                    | CAM1   | ТСР       | Port  | 80           | 192.168.1. 201 | 80       | Désactiver | • |

Une fois ce réglage sauvegardé, vous pourrez accéder à votre caméra depuis n'importe quel ordinateur connecté à Internet en spécifiant dans un navigateur l'adresse ip publique de votre box Internet. Cette dernière est visible dans les menus "statistiques" ou "état" de la box. Nous vous referons au chapitre 6 si votre box Internet ne bénéficie pas d'une IP fixe.

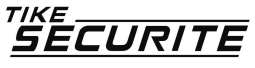

## 5. Configurez le service DynDNS

Pour simplifier l'accès à votre caméra depuis Internet, il est intéressant de souscrire (gratuitement) au service DynDNS. Ce dernier, supporté par les box Internet, permet d'associer de manière complètement transparente un nom de domaine de type xxxx.dyndns.org à l'adresse IP publique de votre box Internet.

Pour utiliser ce service, créer un compte DynDNS, il vous sera demandé un nom d'utilisateur, un mot de passe, ainsi que le nom de domaine souhaité. Accédez ensuite à la section DynDNS de votre Box Internet, spécifiez de votre compte DynDNS (nom d'utilisateur, mot de passe, nom de domaine) et appliquez les changements.

Chaque adresse IP allouée à votre box Internet sera ainsi associée automatiquement à votre compte DynDNS. Ainsi, vous pourrez accéder à votre caméra en spécifiant dans un navigateur web l'adresse de type <u>http://xxxx.dyndns.org</u>, ou <u>http://xxxx.dyndns.org</u>80 si vous avez configuré le port 80 en tant que port pour le serveur web de votre caméra. Ceci vous permet d'éviter de connaître l'adresse IP publique de votre box Internet, qui peut être renouvellé toutes les 24 heures

Le tout en image maintenant !

Aller sur le site <u>https://account.dyn.com/</u>

|                        | https://account.dyn.com/                               |                             |           |              | 🚼 Google                                                                                                    |
|------------------------|--------------------------------------------------------|-----------------------------|-----------|--------------|----------------------------------------------------------------------------------------------------|
| <u>Fichier</u> Edition | on Affic <u>h</u> age Fa <u>v</u> oris O <u>u</u> tils | 2                           |           |              | en en la seconda de la companya de la companya de la companya de la companya de la companya de la companya de l |
| 🙀 Favoris              | C My Dyn Account                                       |                             |           | 🔂 🕶 🖏 🔊      | ▼ □ → Page ▼ Sécurité                                                                                           |
|                        | ODvn                                                   | C                           | $\bowtie$ | 立            | Support About Blog                                                                                              |
|                        | Uyi                                                    | DNS                         | EMAIL     | LABS         |                                                                                                    |
|                        |                                                        |                             |           |              |                                                                                                    |
|                        |                                                        |                             |           |              |                                                                                                    |
|                        |                                                        |                             |           |              |                                                                                                    |
|                        |                                                        | Ĭ                           |           |              |                                                                                                    |
|                        | My Account                                             | My Services                 |           | Please log i | n to access private                                                                                             |
|                        | My Services                                            | View, modify, purchase, and |           | account da   | ata.                                                                                                    |
|                        | Account Settings                                       | delete your services.       |           | Username     |                                                                                                    |
|                        | Billing                                                |                             |           | Deceword     |                                                                                                    |
|                        | Uning                                                  | My Zones/Domains            |           | Password     |                                                                                                    |
|                        | My Cart                                                | Add Zone/Domain Services    |           |              | Log in                                                                                                    |
|                        | <u>0 items</u>                                         | My Hosts                    |           | Forgot your  | password?                                                                                                    |
|                        |                                                        | Add Host Services           |           | Create new   | account »                                                                                                    |
|                        |                                                        | DynDNS Pro                  |           |              |                                                                                                    |
|                        |                                                        | DynECT Managed DNS Lite     |           |              |                                                                                                    |
|                        |                                                        | Internet Guide              |           |              |                                                                                                    |
|                        |                                                        | Dyn Standard SMTP           |           |              |                                                                                                    |
|                        |                                                        | Support                     |           |              |                                                                                                    |
|                        |                                                        | Contact Support             |           |              |                                                                                                    |

Cliquer sur Account Settings pour créer votre compte

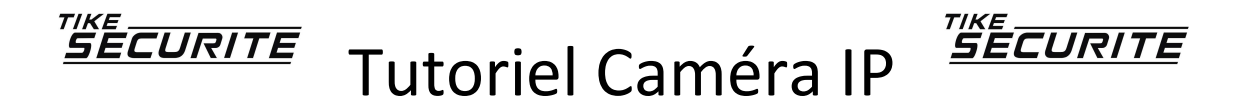

| Create Account        |                                        |                                                                                                    |                                                                                                    |
|-----------------------|----------------------------------------|----------------------------------------------------------------------------------------------------|----------------------------------------------------------------------------------------------------|
| Login                 | If you haven't already,                | n to the right to manage your services or<br>check out the new site on <u>dyn.com</u> ! Did y                                    | create an account below.<br>you mean to log in to <u>DynECT Email Delivery</u> or <u>DynECT Manage</u> |
| Lost Password?        | DNS?                                   |                                                                                                    |                                                                                                    |
| My Cart               | Username                               | dupont                                                                                                    | Already Registered?                                                                                    |
|                       | Password                               | •••••                                                                                                    | licername                                                                                              |
| ian in to DynECT      | Confirm password                       | •••••                                                                                                    | Deserved                                                                                               |
| Managed DNS           | Email                                  | pierre.dupont@neuf.fr                                                                                                    | Password                                                                                               |
| in in to DynECT Email | Confirm Email                          | pierre.dupont@neuf.fr                                                                                                    | Log in                                                                                                 |
| Delivery              | Security Image                         | 5 4 2 4 8<br>Enter the numbers from the above imag                                                                               | e:                                                                                                    |
|                       | ✓ Subscribe to Dyn ✓ I accept the term | 54248<br>newsletter (One or two per month)<br>is of Dyn's <u>Acceptable Use Policy</u> , the <u>Dyn</u><br><u>Create Account</u> | <u>1 Services Agreement</u> , and Dyn's <u>Privacy Policy</u> .                                        |
|                       | If you're having difficu               | Ity creating your account, for any reason                                                                                        | feel free to contact us                                                                                |

Cliquer sur Create Account pour Valider votre compte

Votre compte est maintenant créé et vous pouvez le modifier dans Account Settings

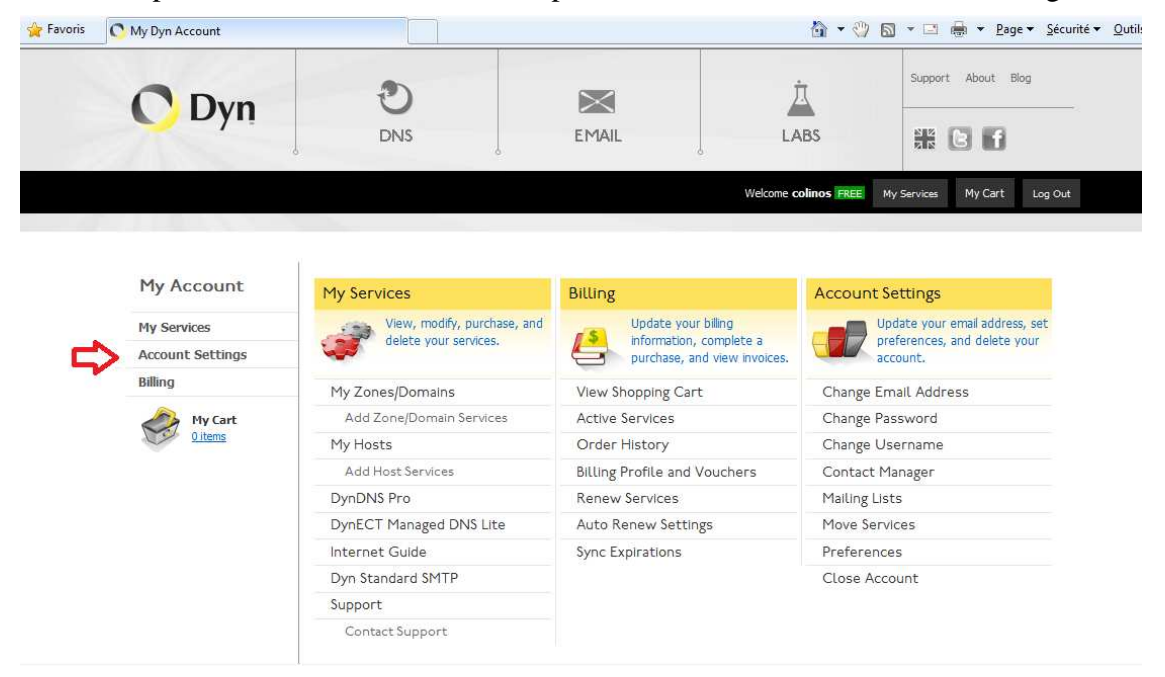

Pour configurer le service DynDNS, cilquer sur "My Services" puis aller sur "Host Services" et cliquer sur "Add Hostname":

# <u>Tutoriel Caméra IP</u> <u>Tutoriel Caméra IP</u>

| My Account                 | Account Level Services           | _                     |                                               |
|----------------------------|----------------------------------|-----------------------|-----------------------------------------------|
| My Services                | -                                |                       |                                               |
| DynDNS Pro/Hosts           | DYN SERVICES                     |                       |                                               |
| DynECT Managed DNS Lite    |                                  |                       |                                               |
| Domain names, DNS hosting, | Paid Account ?                   | NO                    | Technical Support                             |
| Dyn Email services         | DynDNS Pro Upgrades ?            | No                    | View - Add                                    |
| Dyn Standard SMTP          | Dyn Internet Gulde ?             | Available             | Get Started                                   |
| DynECT Email Delivery Lite |                                  | and the second second |                                               |
| Renew Services             | DynECT Managed DNS Lite ?        | Available             | Get Started                                   |
| Auto Renew Settings        | DynECT Email Delivery Lite ?     | Available             | Get Started                                   |
| Sync Expirations           |                                  |                       |                                               |
| Tips on Getting Started    |                                  |                       |                                               |
| Account Settings           |                                  |                       | Details - Add Zone Service - Host Update Logs |
| Billing                    | ZONE LEVEL SERVICES              |                       |                                               |
| My Cart<br><u>Oitems</u>   | YOU DO NOT CURRENTLY HAVE ANY ZO | NE SERVICES.          |                                               |
|                            |                                  |                       | Details - Add Hostname - Host Update Logs     |
|                            | HOST SERVICES                    |                       |                                               |
|                            | HOSTNAME                         | SERVICE               | INFO                                          |

Saisir le nom de votre choix pour créer votre service par exemple camhome et associé DYNDNS.ORG

| My Services                                      | You don't currently have a DynDNS Pro service in your account                                                                     |  |  |  |  |  |
|--------------------------------------------------|----------------------------------------------------------------------------------------------------|--|--|--|--|--|
| DynDNS Pro/Hosts                                 | Tou don't currently have a <u>bynorio Pro service</u> in your account.                                                            |  |  |  |  |  |
| DynECT Managed DNS Lite                          | To get the full benefits of Dynamic DNS, including premium subscriber domains and other features, add DynDNS Pro to your shopping |  |  |  |  |  |
| Domain names, DNS hosting,<br>Dyn Email services | cart ad (or try it with \$1.99 monthly subscription).                                                                             |  |  |  |  |  |
| Internet Guide                                   | Hostname: cambome dyndns org                                                                                                    |  |  |  |  |  |
| Dyn Standard SMTP                                |                                                                                                    |  |  |  |  |  |
| DynECT Email Delivery Lite                       | only for DynDNS Pro users (for example to use same settings for www.host.dyndns-                                                  |  |  |  |  |  |
| Renew Services                                   | yourdomain.com)                                                                                                    |  |  |  |  |  |
| Auto Renew Settings                              | Service Type:  Host with IP address                                                                                               |  |  |  |  |  |
| Sync Expirations                                 | <ul> <li>WebHop Redirect (URL forwarding service)</li> </ul>                                                                      |  |  |  |  |  |
| Tips on Getting Started                          | Offline Hostname                                                                                                    |  |  |  |  |  |
| Account Settings                                 |                                                                                                    |  |  |  |  |  |
| Billing                                          | IP Address:                                                                                                    |  |  |  |  |  |
|                                                  | Your current location's IP address is 85.95.23.45                                                                                 |  |  |  |  |  |
| My Cart                                          | IPv6 Address (optional):                                                                                                    |  |  |  |  |  |
| <u>ortens</u>                                    |                                                                                                    |  |  |  |  |  |
|                                                  |                                                                                                    |  |  |  |  |  |
|                                                  | TTL value is 60 seconds. Edit TTL                                                                                                 |  |  |  |  |  |
|                                                  |                                                                                                    |  |  |  |  |  |
|                                                  |                                                                                                    |  |  |  |  |  |
|                                                  | Mail Routing: I have mail server with another name and would like to                                                              |  |  |  |  |  |
|                                                  | add PA Hostiane                                                                                                    |  |  |  |  |  |
|                                                  | Activate                                                                                                    |  |  |  |  |  |

Puis cliquer sur "Activate"

Votre service "camhome.dyndns.org" est créé.

Cliquer sur "My Services" pour visualiser votre service et ses détails

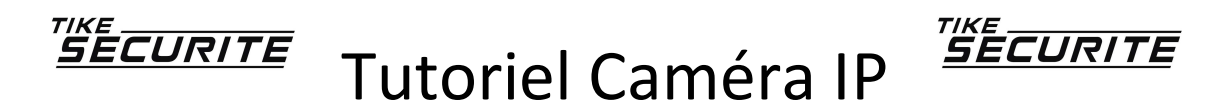

| ly Services                                    |                                  |               |                                               |
|------------------------------------------------|----------------------------------|---------------|-----------------------------------------------|
| ynDNS Pro/Hosts                                | DYN SERVICES                     |               |                                               |
| ynECT Managed DNS Lite                         | Dublin and D                     | Ne            | Tacksing Cuspath                              |
| omain names, DNS hosting,<br>yn Email services | Paid Account :                   | No            | View Add                                      |
| ternet Guide                                   | DynDNS Pro Opgrades :            | NO            | View - Add                                    |
| m Standar <mark>d</mark> SMTP                  | Dyn Internet Guide 📍             | Available     | Get Started                                   |
| mECT Email Delivery Lite                       |                                  | ************* |                                               |
| new Services                                   | DynECT Managed DNS Lite ?        | Available     | Get Started                                   |
| uto Renew Settings                             | DynECT Email Delivery Lite ?     | Available     | Get Started                                   |
| nc Expirations                                 |                                  |               |                                               |
| os on Getting Started                          |                                  |               |                                               |
| count Settings                                 |                                  |               | Details - Add Zone Service - Host Update Logs |
| lling                                          | ZONE LEVEL SERVICES              |               |                                               |
| My Cart                                        | YOU DO NOT CURRENTLY HAVE ANY ZO | NE SERVICES.  |                                               |
| <u>0 items</u>                                 |                                  |               | Details - Add Hostname - Host Undate Long     |
| <u>Oitems</u>                                  | HOST SERVICES                    |               | Details - Add Hostname - Host Update Logs     |
| Qitems                                         | HOST SERVICES<br>HOSTNAME        | SERVICE       | Details - Add Hostname - Host Update Logs     |

### 6. Configurer l'accès à distance dans l'interface d'administration de la webcam

Il faut ensuite se rendre sur l'interface d'administration de la caméra IP en tapant dans un navigateur Internet (Internet Explorer, Firefox, Google Chrome...) son adresse IP sous cette forme : <u>http://192.168.1.201</u>. (Voir §3)

#### 6.1 Configuration DDNS

Saisir les informations du compte de service DYNDNS

|                       | 1                                                                       | Statut du périphérique                                                                                           |
|-----------------------|-------------------------------------------------------------------------|----------------------------------------------------------------------------------------------------|
|                       | Configuration DDNS                                                      | Live Vidéo                                                                                                    |
| Service DDNS          | DynDns.org(statdns)                                                     | Gestion des périphériques                                                                                        |
| Utilisateur DDNS      | dupont                                                                  | Configuration Alias                                                                                              |
| Mot de passe DDNS     |                                                                         | Date et Heure                                                                                                    |
| Domaine DNS           | camehome .dyndns.org                                                    | Configuration des utilisateurs<br>Configuration de réseau basique                                                |
| Serveur DDNS          |                                                                         | Configuration Wifi                                                                                               |
| Port DDNS             |                                                                         | Configuration ADSL                                                                                               |
| Relancer Dyndns       | Attention : activer cette fonction en cas de blocage de compte          | Configuration UPnP                                                                                               |
| Configuration du pro: | xy est nécessaire si le dispositif se trouve dernière une serveur Proxy | Configuration DDNS                                                                                               |
|                       | Envoyer Actualiser                                                      | Configuration FTP                                                                                                |
|                       |                                                                         | Configuration alarme                                                                                             |
|                       |                                                                         | PTZ Paramètres                                                                                                   |
|                       |                                                                         | Configuration décodeur                                                                                           |
|                       |                                                                         | 211 A                                                                                                    |
|                       |                                                                         | Mise a Jour firmware                                                                                             |
|                       |                                                                         | Mise a Jour firmware<br>Backup & Restaurer Paramètres                                                            |
|                       |                                                                         | Mise a Jour firmware<br>Backup & Restaurer Paramètres<br>Retour aux paramètres usine                             |
|                       |                                                                         | Mise a Jour firmware<br>Backup & Restaurer Paramètres<br>Retour aux paramètres usine<br>Redémarrage périphérique |

Puis envoyer.

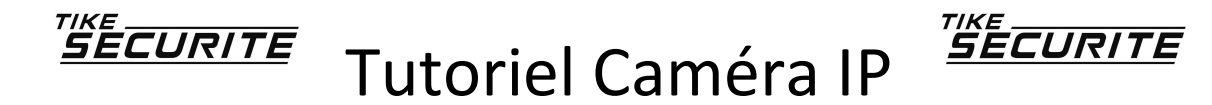

#### 6.2 Configuration de réseau basique

Saisir l'adresse du serveur DNS fournie lors de la création du service DNS

|                       | Confirmation de vénera basiane | Statut du périphérique                                |  |  |  |
|-----------------------|--------------------------------|-------------------------------------------------------|--|--|--|
| Serveur DHCP actif    | Cestion des nérinhériques      |                                                       |  |  |  |
| Adresse IP            | 192.168.1.201                  | Configuration Alias                                   |  |  |  |
| Masque de sous réseau | 255.255.255.0                  | Date et Heure                                         |  |  |  |
| Passerelle            | 192.168.1.1                    | Configuration des utilisateurs                        |  |  |  |
| Serveur DNS           | 85.95.13.45                    | Configuration de reservo basque<br>Configuration Wifi |  |  |  |
| Port HTTP             | 80                             | Configuration AD&L                                    |  |  |  |
|                       | Envoyer Actualiser             |                                                       |  |  |  |

Puis envoyer.

#### 6.3 Configuration Mail

Il est possible de configurer l'envoie d'image par mail si ensuite vous activez l'alarme.

|                               | and the second second sec | Statut du périphérique                                            |
|-------------------------------|----------------------------------------------------------------------------------------------------|-------------------------------------------------------------------|
| Configuration Mail            |                                                                                                    | Live Vidéo                                                        |
| Expéditeur                    | pierre.dupont@neuf.fr                                                                                                    | Gestion des périphériques                                         |
| Destinataire 1                | pierre.dupont@neuf.fr                                                                                                    | Configuration Alias                                               |
| Destinataire 2                |                                                                                                    | Date et Heure                                                     |
| Destinataire 3                |                                                                                                    | Configuration des utilisateurs<br>Configuration de réseau basique |
| Destinataire 4                |                                                                                                    | Configuration Wifi                                                |
| Serveur SMTP                  | smtp. neuf.fr                                                                                                    | Configuration ADSL                                                |
| SMTP Port                     | 587                                                                                                    | Configuration DDNS<br>Configuration Mail<br>Configuration FTP     |
| Authentification requise      |                                                                                                    |                                                                   |
| SMTP                          | pierre.dupont@neuf.fr                                                                                                    |                                                                   |
| Mot de passe SMTP             |                                                                                                    | PTZ Paramétres                                                    |
|                               | Test SVP configurer avant, et faite un test.                                                                                                    | Configuration décodeur<br>Mise a Jour firmware                    |
| Rapport d'adresse IP par Mail |                                                                                                    |                                                                   |
|                               | Envoyer Actualiser                                                                                                    | Backup & Restaurer Paramètres                                     |
|                               |                                                                                                    | Redémarrage périphérique                                          |
|                               |                                                                                                    | tor                                                               |

Puis envoyer.

6.4 Configuration Alarme

Configurer l'alarme sur la détection des mouvements

| Configuration alarme       |  | Statut du périphérique<br>Live Vidéo |
|----------------------------|--|--------------------------------------|
| Détection mouvement        |  | Gestion des périphériques            |
| Broche entré alarme active |  |                                      |
| Envoyer Actualiser         |  |                                      |
|                            |  |                                      |

Sélectionner Détection mouvement

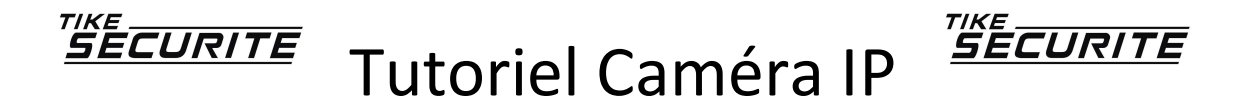

|                                        |                   | Statut du périphérique    |
|----------------------------------------|-------------------|---------------------------|
| Configuration alarme                   |                   | Live Vidéo                |
| Détection mouvement                    |                   | Gestion des périphériques |
| Sensibilité                            | 1                 |                           |
| Broche entré alarme active             |                   |                           |
| Broche sortie alarme active            |                   |                           |
| Alarme par mail active                 |                   |                           |
| Envoi images par FTP sur signal alarme |                   |                           |
| Intervalle d'envoi d'images (secondes) | 10                |                           |
| Programmation                          |                   |                           |
| E                                      | nvoyer Actualiser |                           |
|                                        |                   |                           |

Sensibilité (de détection) : 1 faibe - 10 élévée

Puis envoyer

# 7 Configuration logiciel sur Iphone

Installer sur l'Iphone l'application CamViewer via Apple store

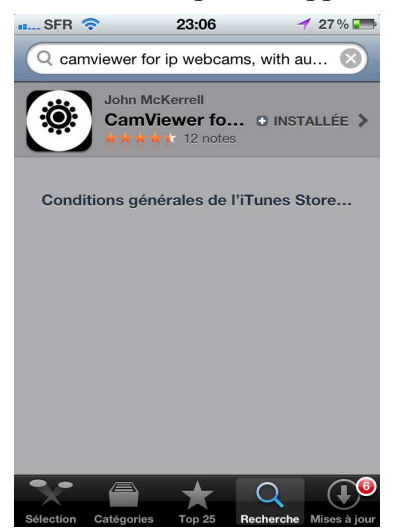

Démarrer l'application et ajouter la caméra en cliquant sur le signe + :

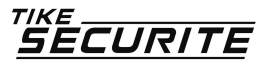

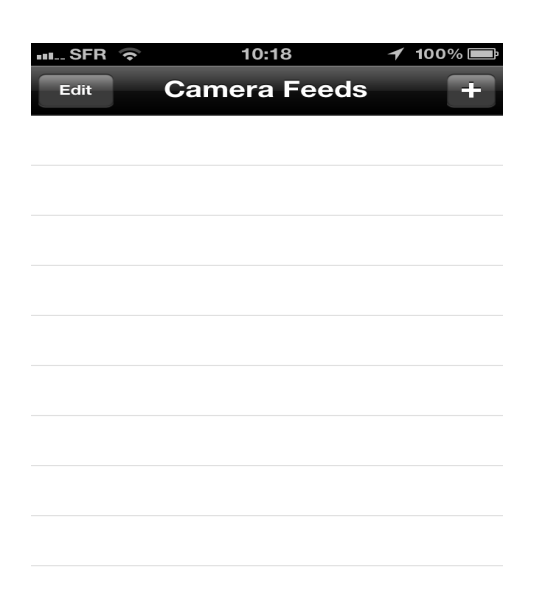

### Ajouter les paramêtre de connexion:

| • SFR ᅙ    | 09:42          | 100% 💶        |
|------------|----------------|---------------|
| Cancel     | Edit Camera    | Done          |
| Name       |                | CAM1          |
| Address    | http://camehor | ne.dyndns.org |
| Username   |                | admin         |
| Password   |                | •••••         |
| Connection | Default (Au    | dio Capable)  |
|            |                |               |
|            |                |               |
|            |                |               |

Valider par la touche "Done" Toucher le nom de la caméra:

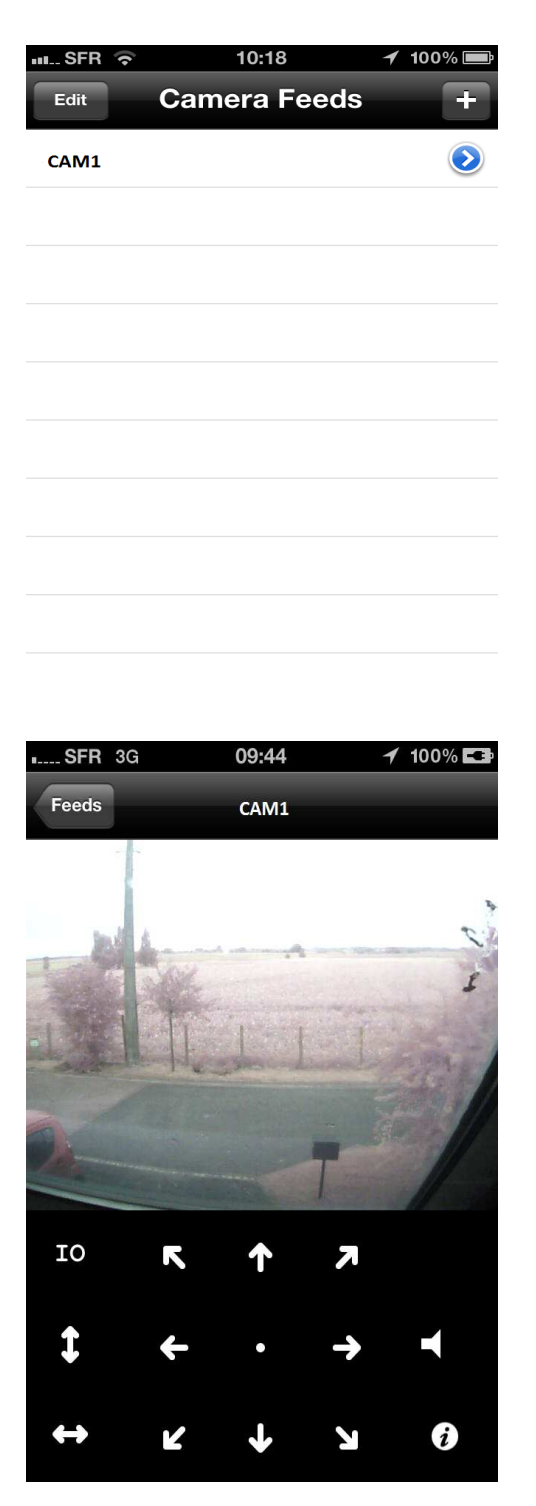

Utiliser les flêches pour faire évoluer la caméra